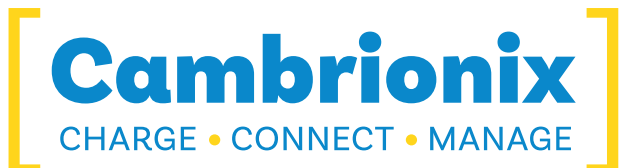

## **Cambrionix Diagnostic Tool**

**User Manual** 

# Cambrionix Diagnostic Tool

© 2025-06 Cambrionix Ltd. All rights reserved.

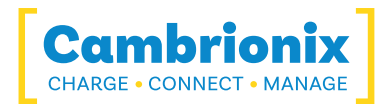

## 1. Table of Contents

| 1. Table of Contents | 2 |
|----------------------|---|
| 2. Introduction      |   |
| 2.1. Prerequisites   |   |
| 3. Pages             | 4 |
| 3.1. Home            | 5 |
| 3.2. Firmware        | 7 |
| 3.3. Settings        | 9 |
| 3.4. About           |   |
| 3.5. Help            |   |
|                      |   |

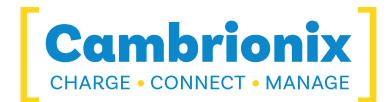

## 2. Introduction

This manual is designed to explain the features of the Cambrionix Diagnostic Tool and explain the best practices for using it. The Cambrionix Diagnostic Tool ( name="Hub-Properties.Model Number" /> ) is designed to perform tests on Cambrionix hardware to diagnose any issues that you may be experiencing. The Cambrionix Diagnostic Tool can be used to test various functions and features of your Cambrionix hardware, such as:

- Correct and up to date firmware
- Device connections
- Port speeds

You can also use name="Hub-Properties.Model Number" /> to manage Cambrionix hardware and can perform functions such as:

- Set up the internal FTDI chip
- Program serial numbers
- Update Firmware
- Change port modes

## 2.1. Prerequisites

In order to use the Cambrionix Diagnostic Tool you must have downloaded and installed the Cambrionix Hub API and be at least version 3.9. The Cambrionix Hub API will need to be running and have access to the ports. We recommend using the latest version of the Cambrionix Hub API at all times. You can download the latest version of the API from our website at the following link. <u>https://www.cambrionix.com/cambrionix-api</u> or through either the Cambrionix Connect applications.

The Cambrionix Diagnostic Tool will only work on Windows host systems running at least Windows 10.

The Cambrionix hubs you wish to test must be connected and visible on the host system you can check this by using Cambrionix Connect applications, or when you open name="Hub-Properties.Model Number" /> the home page will display available hubs.

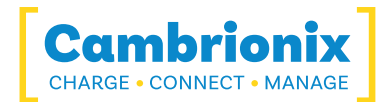

## 3. Pages

Once you have the Cambrionix Hub API and the Cambrionix Diagnostic Tool installed and your hubs connected to your computer you can begin to test the hubs.

Cambrionix Diagnostic Tool has several pages that can be accessed via the menu on the lefthand side of the application. Each page will give you access to different information and functions using the API and your hub. A brief description of each section can be seen below.

| Section  | Description                                                               |  |
|----------|---------------------------------------------------------------------------|--|
| Home     | An overview of connected hubs and tests                                   |  |
| Setup    | Setup and program the hub and its component's                             |  |
| Firmware | Firmware management for connected hubs                                    |  |
| Settings | Settings for tests and the application                                    |  |
| About    | Information on running versions of the API and Cambrionix Diagnostic Tool |  |
| Help     | A link to Cambrionix Support centre                                       |  |

These pages can be accessed by selecting the icon on the menu or by opening the menu at the top left and selecting the page name.

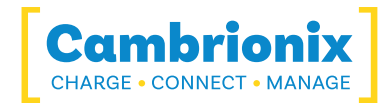

## 3.1. Home

From the home page you can view all connected hubs and run tests. You will see a list of connected hubs if you click on the down arrow on the right hand side you will then get the list of tests available for your Cambrionix hardware. The tests available are:

- Firmware
- iPhone connection test
- Upload speed test

You can view each test in more details by clicking on show detail on the right hand side of the test line. When you click on show detail you will see detail such as:

| Serial Number | The Serial number of the hub that has been selected for testing |  |
|---------------|-----------------------------------------------------------------|--|
| Description   | The product name                                                |  |

When you run a test you will receive a visual confirmation whether the test has passed or failed. If the test passes then a green circle with a tick will appear if the test fails then you will get a red circle with an exclamation mark inside it.

| Pass | Fail |
|------|------|
|      | 0    |

#### Firmware test

The firmware test will run against the hardware and check that the hub has firmware which is up to date. The test will check the firmware version loaded onto the hardware and compare to the latest version available from the Cambrionix site.

Once you have performed the test you will get additional information available in the show detail section.CDT will show you the firmware loaded onto your hub and the latest firmware file that is available.

#### iPhone connection test

This test is designed to ensure an iPhone can connect to each port. The test will run for all ports and will display a pass or a fail mark for each port individually.

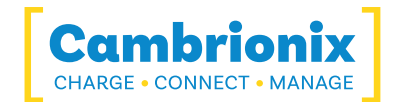

### Upload speed test

You will get the option of USB2 File upload or both USB3 depending on the capabilities of the Cambrionix hub you are connecting. You can discover more information on the capabilities of your Cambrionix hub in the product user manuals <a href="http://www.cambrionix.com/product-user-manuals">www.cambrionix.com/product-user-manuals</a>

The test will require a memory stick connected to each port you wish to test and will perform a read and a write test to check the actual speed that can be achieved for each port. Once completed you can select "Show Detail" to get the exact speeds with can be achieved with each function.

The size of the file you wish to use for the upload test and the target speeds can be set in the Settings page.

## 3.2. Firmware

From this page, you can view and manage firmware versions and updates. You can access this page from the menu in Cambrionix Diagnostic Tool. (Firmware)

On the left half of the page, you can see all available Cambrionix Hardware. The available Cambrionix hardware is all the hubs connected to Cambrionix Diagnostic Tool via the API. You can filter the hardware in the following ways.

| Filter      | Description    |  |
|-------------|----------------|--|
| Туре        | Firmware type* |  |
| Endpoint    | Computer name  |  |
| Description | Hub Name       |  |

\*products and their firmware type below

| Firmware      | Part Number         | Product Name     |
|---------------|---------------------|------------------|
| Universal     | PP15S               | PowerPad15S      |
| Universal     | PP15C               | PowerPad15C      |
| Universal     | PP8S                | PowerPad8S       |
| Universal     | SS15                | SuperSync15      |
| Universal     | TS3-16              | ThunderSync3-16  |
| SMART         | TS3-C10             | ThunderSync3-C10 |
| Universal     | U16S Spade          | U16S Spade       |
| Universal     | U8S                 | U8S              |
| PDSync        | PDSync-C4           | PDSync-C4        |
| Universal     | ModIT-Max           | ModIT-Max        |
| Motor Control | Motor control board | ModIT-Max        |

#### Selecting hubs

From the left side of the page, you can select the hubs you wish to update. Any hubs that do not have the latest version of the firmware will have the firmware version number in red. The firmware version will be blue if the hub is up to date.

You can select multiple hubs at once; you will know it is selected as the box will be highlighted, and the right-hand side of the page will show a device to be updated along with the available firmware versions.

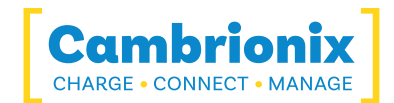

### Updating the Firmware

Once you have chosen the hubs you wish to update, the right side of the page will show that the hubs are to be updated from one version of firmware to another. Cambrionix Diagnostic Tool will automatically choose the latest version of the firmware to update to; this can be changed by using the drop-down and selecting the firmware you wish to install on the hub. We recommend always using the latest firmware version unless there is a specific reason not to update.

Once you have selected the hubs you wish to update and the firmware version to update, press the update firmware button, which will then run the process. Once updated, a tick will appear next to the update preview on the right-hand side to show the update has been successful.

#### **Errors**

It is important that once you have started a firmware update that you do not disconnect the hub from the host system. If you disconnect then the hub will be in an unusbale state. This state is called bootloader mode, which is a different piece of firmware which is used to launch the hub firmware. If you get the hub stuck in bootloader mode then you will need to recover the hub using the Cambrionix Command line updater which can be downloaded from the below link along with the user manual.

https://www.cambrionix.com/cambrionix-clu

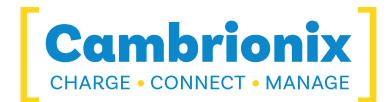

## 3.3. Settings

From the settings page you can access various settings relating to the Cambrionix Diagnostic Tool

| Setting             | Description                                                                                |  |
|---------------------|--------------------------------------------------------------------------------------------|--|
| Logging             | This setting will manage where the output logs and information from testing will be stored |  |
| Port Mode           | You can change port mode on the connected Cambrionix hub                                   |  |
| File Upload<br>Test | You can configure the file upload tests                                                    |  |
| Firmware<br>Test    | You can adjust the firmware test settings                                                  |  |
| Theme               | Set the theme of the application                                                           |  |
| Update              | Update the application                                                                     |  |

### Logging

You can click on "select folder" which will open up file explorer and you can then select where you would like to save and store the test logs.

#### Port Mode

The port modes can be altered using this setting switched manually from one mode to another.

| Charge | Turn specific ports or the whole hub to charge mode                                                   |
|--------|----------------------------------------------------------------------------------------------------|
| Sync   | Turn specific ports or the whole hub to sync mode (data and power channels open)                      |
| Biased | Detect the presence of a device but it will not sync or charge it.                                    |
| Off    | Turn specific ports on or off or switch the whole hub on or off. (no power and no data channels open) |

Not all products have each mode available, check individual product user manuals for the modes that are supported. <u>www.cambrionix.com/product-user-manuals</u>

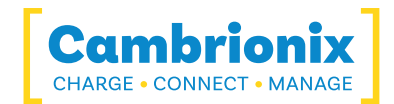

## File upload test

You can configure the settings for the "file upload test" from this section of the page, the File size and Target speed can be configured individually for both USB2 and USB3:

| Setting               | Description                                                                                                    |
|-----------------------|----------------------------------------------------------------------------------------------------|
| Sequential<br>Uploads | You can toggle whether you would like all ports to be tested sequentially (one after the other)                                             |
| File Size             | You can set the size of the file that is used in the upload test, this will be a file size in MB. You can also reset back to default values |
| Target<br>Speed       | You can set the Read and Write target speeds in MBps. You can also reset back to default values                                             |

#### Firmware Test

You can set the maximum time between checking for new firmware in days, you will also be able to manually "check now" and view the time passed since name="Hub-Properties.Model Number" /> last checked for the latest firmware.

#### Theme

You can also select the theme of the Cambrionix Diagnostic Tool, which will visually change how the application looks.

| Theme   | Description                                                      |  |
|---------|------------------------------------------------------------------|--|
| Default | This will match the OS theme                                     |  |
| Light   | This is a white background for typical use                       |  |
| Dark    | This is a black background for less<br>eye strain in lower light |  |

#### Update

Using this setting you can view and update the version of name="Hub-Properties.Model Number" />. This section will show you the current version and allow you to select an update channel, either the release version or a legacy version of the release. You can also select "show prerelease" which will then add the beta channels and you then will have the option to install the latest and legacy versions of the beta channel.

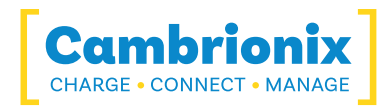

Once you have selected a version you can then press "UPDATE" to update to the chosen version.

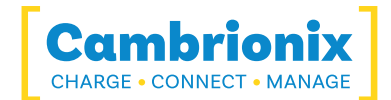

## 3.4. About

From this page, you can see various pieces of information about the API and Cambrionix Diagnostic Tool. You can navigate to this page by selecting 'about' on the menu ( About)

You can see the version of the local API that is running alongside the version of Cambrionix Diagnostic Tool.

There is a link to be able to download and view the Cambrionix Hub API User manual.

https://downloads.cambrionix.com/documentation/en/API-User-Manual.pdf

There is a link to be able to download and view the Cambrionix Diagnostic Tool User manual.

https://downloads.cambrionix.com/documentation/en/CDT-User-Manual.pdf

There is a link to go to the supports desk, and also a link to send an email to support.

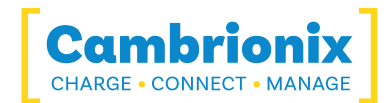

## 3.5. Help

By selecting the help page on the menu you will be taken to Cambrionix Support centre. From the support centre you can;

- Get technical support for Cambrionix hardware and software
- Suggest a new product
- Suggest a new feature for Cambrionix hardware and software
- Suggest an improvement to existing Cambrionix hardware and software

When contacting support, please supply the product information for the hub in question. This can be found on the Device Information Plate which is either on the underside or back of the unit. Providing serial and Purchase order numbers, can help identify your specific product and speed up the process.

With any hardware support we recommend checking the troubleshooting section in the products user manual.

www.cambrionix.com/product-user-manuals

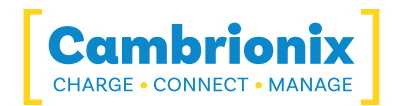

## Use of Trademarks, Registered Trademarks, and other Protected Names and Symbols

This manual may make reference to trademarks, registered trademarks, and other protected names and or symbols of third-party companies not related in any way to Cambrionix. Where they occur these references are for illustrative purposes only and do not represent an endorsement of a product or service by Cambrionix, or an endorsement of the product(s) to which this manual applies by the third-party company in question.

Cambrionix hereby acknowledges that all trademarks, registered trademarks, service marks, and other protected names and /or symbols contained in this manual and related documents are the property of their respective holders

"Mac® and macOS® are trademarks of Apple Inc., registered in the U.S. and other countries and regions."

"Intel® and the Intel logo are trademarks of Intel Corporation or its subsidiaries."

"Thunderbolt™ and the Thunderbolt logo are trademarks of Intel Corporation or its subsidiaries."

"Android™ is a trademark of Google LLC"

"Chromebook™ is a trademark of Google LLC."

"iOS™ is a trademark or registered trademark of Apple Inc,in the US and other countries and is

used under license."

"Linux® is the registered trademark of Linus Torvalds in the U.S. and other countries"

" Microsoft™ and Microsoft Windows™ are trademarks of the Microsoft group of companies."

"Cambrionix® and the logo are trademarks of Cambrionix Limited."

All trademarks and registered trademarks mentioned are acknowledged and respected as the property of their respective holders.

#### Important Notice on Protected Information

Please note that certain components of Cambrionix technology are considered protected intellectual property (IP) of Cambrionix. Specifically:

- Source Code: The source code of our software is proprietary and cannot be provided.
- Proprietary Methods: Detailed descriptions and implementations of our proprietary methods are also protected.

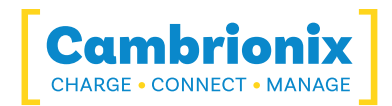

As such, requests for access to the source code or other protected information will be respectfully declined. We appreciate your understanding and cooperation.

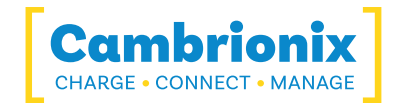

## **Cambrionix Patents**

| Title                          | Link                 | Application<br>Number | Grant Number |
|--------------------------------|----------------------|-----------------------|--------------|
| Syncing and Charging Port      | <u>GB2489429</u>     | 1105081.2             | 2489429      |
| CAMBRIONIX                     | <u>UK00002646615</u> | 2646615               | 00002646615  |
| CAMBRIONIX VERY<br>INTELLIGENT | <u>UK00002646617</u> | 2646617               | 00002646617  |

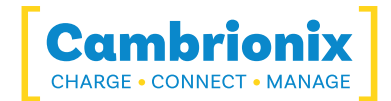

## Licensing

The use of Cambrionix Diagnostic Tool is subject to the Cambrionix Connect SaaS conditions, the document can be downloaded and viewed using the following link.

https://downloads.cambrionix.com/documentation/en/Cambrionix-Connect-SaaS-Conditions.pdf

The use of Cambrionix Diagnostic Tool is subject to the Cambrionix Licence agreement, the document can be downloaded and viewed using the following link.

https://downloads.cambrionix.com/documentation/en/Cambrionix-Licence-Agreement.pdf

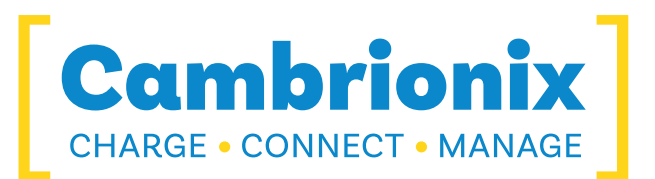

Cambrionix Limited The Maurice Wilkes Building Cowley Road Cambridge CB4 0DS United Kingdom

+44 (0) 1223 755520 https://www.cambrionix.com

Cambrionix Ltd is a company registered in England and Wales with the company number 06210854

© 2025-06 Cambrionix Ltd. All rights reserved.